## Buchungsanleitung für Promotoncodes

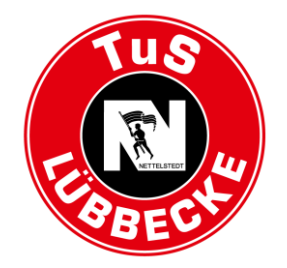

| ← C @ https://www.ticket-onlines | hop.com/ols/luebbecke/de/heimtickets/channel/shop/areaplan/venue/event/470824 | A" To | \$ @ \$ ·· |
|----------------------------------|-------------------------------------------------------------------------------|-------|------------|
|                                  |                                                                               |       | Anmelden   |
|                                  | Heimtickets Gästetickets Gutscheine                                           |       |            |
|                                  | Haben Sie einen Promotioncode? Code eingeben Einlösen                         |       |            |
|                                  | 2. HANDBALL-BUNDESLIGA SAISON 2022/2023   32. SPIELTAG                        |       |            |
|                                  | TuS N-Lübbecke<br>HC Motor Zaporizhzhia                                       |       |            |
|                                  | 🕑 Freitag, 05.05.2023 • 19:30 🔘 Merkur Arena Lübbecke 🧃                       |       |            |
|                                  | Jetzt Plätze auswählen                                                        |       |            |

Geben Sie oben den Promotioncode ein und klicken Sie anschließend auf "Einlösen".

Um sicher zu gehen, dass der Code korrekt ist, kopieren Sie diesen aus dem Intranet und fügen ihn hier ein.

| Heimtickets Gästetickets Gutscheine                                       |                                                                           |
|---------------------------------------------------------------------------|---------------------------------------------------------------------------|
|                                                                           |                                                                           |
|                                                                           |                                                                           |
|                                                                           |                                                                           |
| Sie können jetzt Ihr After Work Ticket gegen den TV Großwallstadt buchen! |                                                                           |
|                                                                           | Sie können jetzt ihr After Work Ticket gegen den TV Großwallstadt buchen! |

Ist der Promotioncode korrekt eingegeben, erhalten Sie die Bestätigung, dass Sie jetzt Zugriff auf Ihr ermäßigtes Ticket haben.

Klicken Sie anschließend auf "Jetzt Plätze auswählen".

Wählen Sie anschließend Ihren Sitzplatz im Außenblock (gelb) oder Ihren Stehplatz (lila) aus.

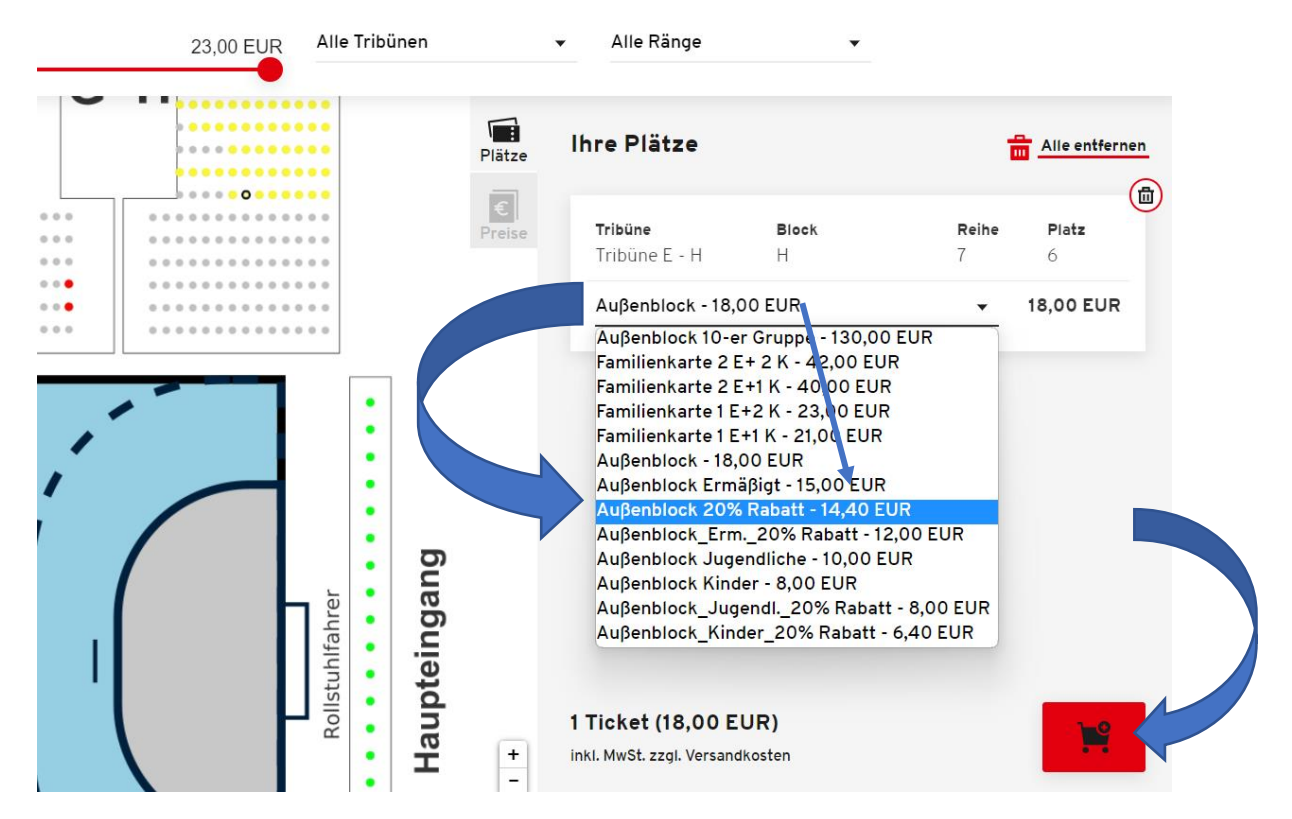

Durch klicken auf den kleinen Pfeil öffnen sich ein Dropdown-Menü. Hier können Sie die Ermäßigung für Ihr MERKUR-Ticket auswählen. Möchten Sie mehr als ein Ticket buchen, wiederholen Sie diesen Vorgang, bzw. wählen Sie gleich mehrere Plätze aus.

| Ihre Tickets     |                               |          |         |                                                            | Warenkorb lee | ren |
|------------------|-------------------------------|----------|---------|------------------------------------------------------------|---------------|-----|
|                  | 2. HANDBALL-BU                | JNDESLIG | A SAISO | N 2022/2023   32. SPIELTAG                                 |               |     |
| 🔞 TuS            | N-Lübbecke                    |          |         | HC Motor Zaporiz                                           | hzhia 🏼 🌾     |     |
| (                | 🕒 Freitag, 05.05.2023 • 19:30 |          | ⊘ Me    | rkur Arena Lübbecke                                        | i             |     |
| Tribüne          | Block                         | Reihe    | Platz   | Preis/Ermäßigung                                           | Preis         |     |
| Tribüne E - H    | Н                             | 7        | 6       | Außenblock 20% Rabatt - 14,40 E                            | UR▼ 14,40 EUR |     |
|                  |                               |          |         | Gesamtbetrag (1 Ticket)<br>inkl. MwSt. zzgl. Versandkosten | 14,40 EUR     |     |
| Weiter einkaufer | 1                             |          |         |                                                            | Zur Kasse     |     |

Legen Sie anschließend das Ticket in den Warenkorb.

Klicken Sie weiter auf "Zur Kasse".

| ← → C  i https://www.ticket-onlineshop.com/ols/huebbecke/de/heimtickets/channel/shop/shoppingcart C  amendmana / Ma. Secretary & Create Molecular, C  Control 10 Amendmana / Marchaeler  Amendmana / Marchaeler  Amendmana / Amendmana / | ब 🕁 🖈 🖬 🧐                                                   |
|----------------------------------------------------------------------------------------------------|-------------------------------------------------------------|
|                                                                                                    | Anneles                                                     |
| Heimtickets                                                                                                    | Gästetickets Gutser                                         |
| Bitte beachten Sie Ihr                                                                                                    | nre verbleibende Rettvierungszeit:<br>17:54                 |
|                                                                                                    | E-Mail-Adresse * Bitte füllen Sie dieses Pflichtfeld aus.   |
| WAR                                                                                                    | RENKORB Passwort * Bitte füllen Sie dieses Pflichtfeld aus. |
| Ihre Tickets                                                                                                    | *Pflichtfelder Passwort vergessen?                          |
| 2. HANDBALL-BUNDESLI<br>TuS N-Lübbecke                                                                                                    | IGA SAISON 2022 J 22. SPIE                                  |
| (L) Mittwoch, 22.02.2023 • 20:00                                                                                                    | Merkur Arena Lübbeche     Konto erstellen                   |
| Tribüne Block Reihe                                                                                                    | Platz Preis/Ermäßigung                                      |

Melden Sie sich jetzt mit Ihrer E-Mailadresse und Ihrem Passwort im Ticketshop des TuS N-Lübbecke an.

Sollten Sie noch kein Kunde bei uns sein, erstellen Sie bitte jetzt Ihr Konto.

Klicken Sie anschließend noch einmal auf "Zur Kasse".

Nachdem Sie Ihrer Rechnungs- und Versandadresse überprüft haben, gehen Sie "Weiter zur Versandund Zahlungsart".

|                                  | orsy rue bue over a ery mermit over sy on an mery shopy or der proc | cess/deliveryandpayment             |                  |                  |   |
|----------------------------------|---------------------------------------------------------------------|-------------------------------------|------------------|------------------|---|
| Ha 😑 SMP - Sportradar 🕷 Corona-N | das Ticket speichern möchte.                                        | des                                 |                  |                  |   |
|                                  |                                                                     |                                     |                  |                  |   |
|                                  |                                                                     |                                     |                  |                  |   |
|                                  |                                                                     |                                     |                  |                  |   |
|                                  | VE                                                                  | RSAND- & Z                          | AHLUNGSART       |                  |   |
|                                  |                                                                     | _                                   |                  |                  |   |
|                                  | Adressdaten                                                         | Versand- & Zabl                     | ungsart B Prüfur | ng               |   |
|                                  | •                                                                   |                                     | <b>U</b>         |                  |   |
|                                  |                                                                     |                                     |                  |                  |   |
|                                  | Die Eingabe eines Gutscheincodes ist                                | in der Buchung auf der letzten Seit | te möglich.      |                  |   |
|                                  | Versandart                                                          |                                     | Zahlungsart      |                  |   |
|                                  | 0                                                                   | -                                   | -                |                  |   |
|                                  | Digitales Ticket                                                    | 0,00 EUR                            | SEPA Lastschrift | -/               |   |
|                                  | O Postversand                                                       | 5,50 EUR                            | Kreditkarte      |                  | - |
|                                  |                                                                     |                                     | O PayPal         |                  |   |
|                                  |                                                                     |                                     | 0                |                  |   |
|                                  |                                                                     |                                     |                  |                  |   |
|                                  |                                                                     |                                     | We               | iter zur Prüfung |   |

Wählen Sei nun durch Anklicken Ihre Versand- und Zahlungsart aus und klicken Sie auf "Weiter zur Prüfung".

|     | TuS N-Lübbecke               |       |       |             | TV Großwallstadt   ເ                   |           |  |
|-----|------------------------------|-------|-------|-------------|----------------------------------------|-----------|--|
|     | Mittwoch, 22.02.2023 * 20:00 |       |       | <u>@</u> Ме | rkur Arena Lübbecke                    | D         |  |
| Tri | büne                         | Block | Reihe | Platz       | Preis/Ermäßigung                       | Preis     |  |
| Tri | ibūne E - H                  | н     | 8     | 1           | Außenblock MERKUR After Work           | 11,00 EUR |  |
|     |                              |       |       |             | Zwischensumme                          | 11,00 EUR |  |
|     |                              |       |       |             | Versandkosten                          | 0,00 EUR  |  |
|     |                              |       |       |             | Digitales Ticket                       | 0,00 EUR  |  |
|     |                              |       |       |             | Gutscheincode                          | Einlösen  |  |
|     |                              |       |       |             | Gesamtbetrag (1 Ticket)<br>inki. MwSt. | 11,00 EUR |  |
|     |                              |       | ]     |             | Latest location                        |           |  |

Klicken Sie zum Abschließen der Buchung auf "Jetzt Kaufen".

Um Ihre Tickets abrufen zu können, klicken Sie oben rechts auf "Mein Konto" und anschließend auf "Bestellungen".

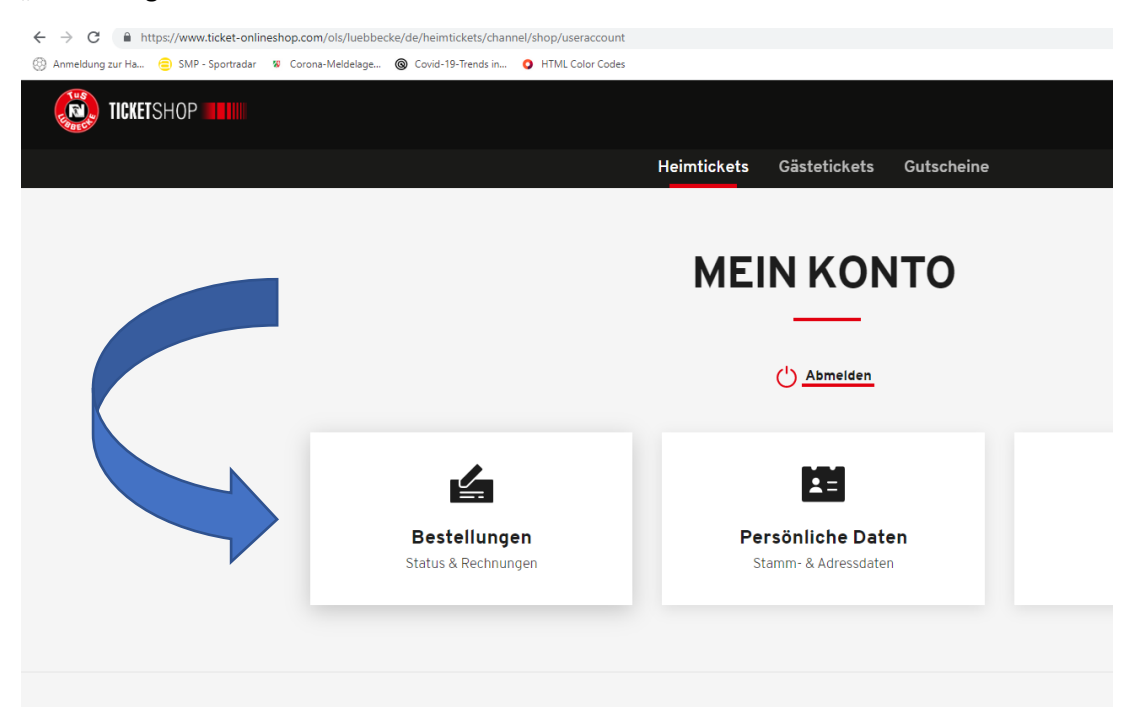

Öffnen Sie Ihre Bestellungen und drucken Sie sich Ihr Print@home-Ticket aus oder legen Sie sich ihr Ticket ins Google- oder Apple-Wallet.

Sollten Sie Fragen haben, melden Sie sich bitte in der TuS-Geschäftsstelle unter 05741 – 6020850.

Bitte beachten Sie, dass ein Ausdruck der Rechnung nicht für den Zutritt zur MERKUR Arena ausreicht!